# **Messaging on Transactions**

Sending notes and emails from the transaction keeps all your communication in one place, tied directly to the transaction. Whether you're sharing updates with your team, emailing clients, or replying to messages, everything stays connected to the deal.

# Introduction

Every transaction in Paperless Pipeline gives you a dedicated space to manage communication so messages stay organized, available, and tied to the deal they belong to.

### How It Works

#### One Place to Talk About the Deal

Each transaction gives you a central place to communicate. It's where you add notes, send emails, reply to messages, and keep everything tied to what's happening with that transaction.

Messages don't get lost. They're logged automatically in the Notes & Sent Emails section and recorded in the transaction history. You don't have to remember to track them — the system does that for you.

#### Messages Adapt to Recipients

Pipeline knows who you're messaging and formats things accordingly.

If you're emailing someone on your team, they'll get a message that links back to the transaction and includes their personal maildrop address (which only they can see). They can reply right from the transaction or from their inbox – either way, it logs back in.

If you're messaging someone outside of Pipeline, they'll get a clean, straightforward message without any internal extras.

You don't need to tweak anything, Pipeline just handles it.

#### Everyone Sees What's Relevant

Messages sent from a transaction are visible to everyone on the transaction, unless they're marked as private.

Messages that are emailed into a transaction via maildrop are more limited. Admins can see all incoming messages while Agents and team members can see the messages they personally sent in.

This keeps things clean and makes sure people only see what's actually relevant to them.

#### Everything Stays Together

Replies, document comments, back-and-forths, they all stay linked to the transaction. One ongoing thread, always in the right place. No messy email chains. No scattered conversations.

You don't have to organize anything manually, it all stays tidy on its own.

# View Messages

View notes added and emails sent or received for the transaction, so you can stay informed and keep track of communication.

Who Can Do This: Anyone can view messages sent from a transaction. Admins see all received emails; agents see only their own.

#### Notes & Sent Emails

To view a transaction's notes and sent emails:

### Go to a Transaction

• Open the transaction you want to view messages for.

### **Access Notes & Sent Emails**

• Scroll down to the Notes & Sent Emails area.

### **View the List**

- See all notes and sent emails for this transaction.
- Use the action menu at the top right of Notes & Sent Emails to access additional options:
  - To show timestamps, click [:] and check [Show timestamps].
  - To expand all notes, click [  $\checkmark$  ].
  - Use Q search Notes to find notes by content or date.

|                                                                      | 492 Jackson Aven                                                                                      | Last updated just now by Hollis Holcomb                                                                               | 324 Days<br>market      |
|----------------------------------------------------------------------|----------------------------------------------------------------------------------------------------|----------------------------------------------------------------------------------------------------|-------------------------|
| - Active Buyer                                                       | + Listing Docs - visible to listing ogents                                                            | on this transaction and office staff                                                                                  |                         |
| Pre-Approval/Proof of Funds 1/3<br>Received - 2 weeks out please @tc | - Buyer Docs - visible to buying agents                                                               | on this transaction and office staff                                                                                  |                         |
| Property Search and Showings                                         | buyer disclosure of interest form                                                                     | 9                                                                                                    | Dec 4, 2024             |
| Communication with Buyer                                             | buyer needs checklist                                                                                 |                                                                                                    | Dec 4, 2024             |
| ✓ Show completed tasks →                                             | buyer representation agreement                                                                        |                                                                                                    | Dec 4, 2024             |
| Add doc name or task                                                 | initial buyer consultation                                                                            | 9                                                                                                    | Dec 4, 2024             |
|                                                                      | Notes & Sent Emails                                                                                   | Solicy is an use attac                                                                                                | : 💌 📿 Search I          |
|                                                                      | April 24, 2025 - 426 p.m. ET                                                                          | She will return on 5/7/2025.<br>Please wait until then to schedule open house.                                        |                         |
|                                                                      | Hollis Holcomb<br>comment<br>To: kyndall + prod@paperlesspipeline.com<br>April 24, 2025 - 423 p.m. ET | Hollis Holcomb commented on 'Counter Offer':<br>Rease have the Seller sign this.                                      |                         |
|                                                                      | Kyndall Holcomb<br>(mail received)<br>April 2, 2025 - 3:39 p.m. ET                                    | Subject: test<br>View full message                                                                                    |                         |
|                                                                      | Hollis Holcomb                                                                                        | Important Upcoming Dates for Your New Home Purchase                                                                   |                         |
|                                                                      | To: holis+jim@paperlesspipeline.com<br>February 6, 2026 - 6 p.m. ET                                   | HI Curtis,<br>My name is Hollis Holcomb and fil be assisting Denise Test and Lakeesha Test to help you t<br>new home. | through purchasing your |

### View an Individual Message

- View each message in the list.
- To view the full message, click  $[\bigtriangledown]$  next to the item you want to expand.

| Kyndall Holcomb                | Hi Hello                      |  |
|--------------------------------|-------------------------------|--|
| email received                 |                               |  |
|                                |                               |  |
| August 9, 2024 • 11:12 d.m. ET | The following docs were sent: |  |

### **Received Emails**

To view a transaction's received emails:

### Go to a Transaction

• Open the transaction you want to view messages for.

### **Access Received Emails**

• Click [Received Emails]. The number displayed next to *Received Emails* shows how many emails have been received for this transaction.

### View the List

• See emails sent to the transaction.

| Recei<br>Email docs o | ved Emails for  969 and notes to this transaction: 2308-269308-TX- Agents | Oakm<br>-6041311@doc:<br>are only sho | ound Re<br>s.paperlesspipeli | oad (#<br>ine.com 📳<br>emails. Adm | 2 emails |
|-----------------------|---------------------------------------------------------------------------|---------------------------------------|------------------------------|------------------------------------|----------|
| Sender                | Email Address                                                             | Subject                               | Date                         | Attached                           |          |
| Kyndall H.            | kyndall+prod@paperlesspipeline.com                                        | Check 123                             | Aug 16, 2024                 |                                    |          |
| Kyndall H.            | kyndall+prod@paperlesspipeline.com                                        | Hi Hello                              | Aug 9, 2024                  | <i>©</i> 1                         |          |
|                       |                                                                           |                                       |                              |                                    |          |

### View an Individual Received Message

- Click a message to open and view it.
- If an email includes an attachment, a paperclip icon will appear in the *Attached* column next to the number of attached files.

| Rece                              | eived Emails for  90 90 90 90 90 90 90 90 90 90 90 90 90                                                             | 69 Oakm<br>3-TX-6041311@doc | s.paperlesspipel | oad (#<br>ine.com 🛤<br>emails. Adm | 2 emails | mail |
|-----------------------------------|----------------------------------------------------------------------------------------------------|-----------------------------|------------------|------------------------------------|----------|------|
| Sender                            | Email Address                                                                                                    | Subject                     | Date             | Attached                           |          |      |
| Kyndall                           | H. kyndall+prod@paperlesspipeline.c                                                                                  | om Check 123                | Aug 16, 2024     |                                    |          |      |
| Kyndall                           | H. kyndall+prod@paperlesspipeline.c                                                                                  | om Hi Hello                 | Aug 9, 2024      | Ø 1                                |          |      |
| Ø CF                              | C_Broker_Commission_Request_Forr                                                                                     | m_v2_1.pdf                  |                  | ^                                  |          |      |
| Sendo<br>Sent f<br>Subje<br>Recei | er: Kyndall Holcomb<br>rom: kyndall@paperlesspipeline.com<br>ct: Hi Hello<br>ved on: August 9, 2024 at 11:12 a.m. ET |                             |                  |                                    |          |      |
|                                   |                                                                                                    |                             |                  | ×                                  |          |      |

# Add an Internal Note

Add an internal note to record important details on the transaction when it's not necessary to notify others.

Who Can Do This: Anyone.

To add a note to a transaction:

### Access the Note / Email Area

- Go to transaction.
- Scroll down

### Add a Subject and Message

- Subject
- Message

### Make This Note Private (Optional)

• Check option to

### Save the Note

• Add the note.

Send or Schedule an Email from a Transaction

To send or schedule an email from a transaction:

### Go to a Transaction

• Open a transaction.

### Start an Email

• Scroll down the page and click [Note / Email].

### **Specify Recipients**

• Select your desired recipients (outlined below).

### Agents & Staff

To include agents and staff, click the checkbox to the left of their name.

| mail this message to:            |                  |                                 | 1                   |
|----------------------------------|------------------|---------------------------------|---------------------|
| Listing agents                   | Staff (7)        |                                 |                     |
| Elijah McCoy                     | April O'Neil     | Carol Francis                   |                     |
|                                  | Hollis Holcomb   | Monta Test It Fleming           |                     |
|                                  | Rachel McWhirter | Rajesh Dhawan                   |                     |
|                                  | Ramu Tremblay    |                                 |                     |
| end to an external email addres: | s <b>()</b>      |                                 |                     |
| Enter email addresses            |                  |                                 |                     |
| ubject 🚺                         |                  | Add autofill tag - Message Temp | plates              |
| inter subject                    |                  | Choose a sav                    | ed message template |
|                                  |                  |                                 |                     |

### Outside Contacts

To include outside contacts, drag and drop the *Contact* into the *External Email Address* area, or type their email address(es).

| Note / Email 🏼 🛃 Add Contae     | ct 🔥 Merge Docs 📑 Upload Docs | Q. Search I                          | Doc  |
|---------------------------------|-------------------------------|--------------------------------------|------|
| Email this message to:          |                               |                                      |      |
| Listing agents                  | Staff (7)                     |                                      |      |
| Elijah McCoy                    | April O'Neil                  | Carol Francis                        |      |
|                                 | Hollis Holcomb                | Monta Test It Fleming                |      |
|                                 | Rachel McWhirter              | Rajesh Dhawan                        |      |
|                                 | Ramu Tremblay                 |                                      |      |
| Send to an external email addre | ss <b>()</b>                  |                                      | -    |
| Enter email addresses           |                               |                                      |      |
| Subject 🚯                       |                               | Add autofill tag + Message Templates |      |
| Enter subject                   |                               | Choose a saved message template      | *    |
| Message Audio Message           |                               | Add autofill to                      | ıg - |
| Type your message here          |                               |                                      |      |
| 1                               |                               |                                      |      |

### BCC Someone

To blind copy someone, click [+ BCC], then drag and drop the *Contact* into the *BCC* area, or type their email address(es).

|                                  |                               |                                | 0                     |
|----------------------------------|-------------------------------|--------------------------------|-----------------------|
| Mote / Email                     | Fo Merge Docs 📋 Upload Docs 📋 |                                | Q Search Doc          |
| Email this message to:           |                               |                                |                       |
| Listing agents                   | Buying agents                 | Staff (11)                     |                       |
| Elijah McCoy                     | John Jacob                    | December Release               | January Tester        |
|                                  |                               | Kristian Keane                 | Kyn Holco             |
|                                  |                               | Misha March                    | Monta Test It Fleming |
|                                  |                               | Professor Plum (Agent)         | Rachel McWhirter      |
|                                  |                               | Rajesh Dhawan                  | Ramu Tremblay         |
|                                  |                               | Roger Klotz                    |                       |
| and to an external email address | 0                             |                                |                       |
| Enter email addresses            | •                             |                                | + bcc                 |
| ubject 🚯                         |                               | Add autofill tag 👻 Message Ten | nplates               |
| Enter subject                    |                               | Choose a sc                    | aved message template |
| Message Audio Message            |                               |                                | Add autofill tag -    |
| Type your message here           |                               |                                |                       |
|                                  |                               |                                |                       |
|                                  |                               |                                |                       |

### Add a Subject & Message

- Enter a *Subject*. Pipeline will automatically add the *Transaction Name or Property Address* to the end. If you leave it blank, the subject will be the *Transaction Name or Property Address* by itself.
- Enter a Message.

| Note / Email 🕂 Add Contac                                                   | ct 🛛 🗐 Send to DocuSign 🛛 🔓 Merg | ge 土 Upload Docs 🔓        | Q Search D                                              |
|-----------------------------------------------------------------------------|----------------------------------|---------------------------|---------------------------------------------------------|
| Email this message to:                                                      |                                  |                           |                                                         |
| Listing agents                                                              | Buying agents                    | Staff (5)                 |                                                         |
| 🖌 Mariah Test                                                               | Lisa Gelobter                    | Agent No Perms            | Annabel Test                                            |
| Mark Test                                                                   | Annabel Test                     | Bobby Summers             | Hollis Holcomb                                          |
|                                                                             |                                  | Kyndall Holcomb           |                                                         |
| Send to an external email addres                                            | as <b>A</b>                      |                           |                                                         |
| Enter email addresses                                                       |                                  |                           | +b                                                      |
|                                                                             |                                  | A state on the fill terms |                                                         |
| Subject 😈                                                                   |                                  | Add dutolill tug +        | message remplates                                       |
| Entor subject                                                               |                                  |                           | - Choose a saved message template -                     |
| Enter subject                                                               |                                  |                           | - Choose a saved message template -                     |
| Enter subject Message Audio Message                                         |                                  |                           | - Choose a saved message template -<br>Add autofill tag |
| Enter subject<br>Message Audio Message<br>Aa B I ↔ © ≔                      | E O Preview message              |                           | - Choose a saved message template -<br>Add autofill tag |
| Enter subject  Message Audio Message  Aa B I ↔ @                            | E C Preview message              |                           | - Choose a saved message template -<br>Add autofill to  |
| Enter subject  Message Audio Message  Aa B I ↔ © Ξ   fype your message here | E O Preview message              |                           | - Choose a saved message template -<br>Add autofill ta  |
| Enter subject Message Audio Message Aa B I ↔ © ≡ [Type your message here    | E O Preview message              |                           | - Choose a saved message template -<br>Add autofill ta  |
| Enter subject Message Audio Message Aa B I ↔ © ≡ Type your message here     | E D Preview message              |                           | - Choose a saved message template -<br>Add autofill ta  |

### **Select Message Options**

• Optionally, select your desired message settings (outlined below).

| Options                            |                    |                                    |
|------------------------------------|--------------------|------------------------------------|
| Make this note private (in Notes & | Sent Emails below) | Append incomplete tasks to message |
| Send me a BCC (blind copy) of the  | ne message         | Append overdue tasks to message    |
| Save this message as a reusable    | template           |                                    |
| Include my signature               |                    |                                    |
|                                    |                    |                                    |

Make The Note Private

Click [Make this note private].

BCC Yourself

Click [Send me a BCC].

Save As a Reusable Template

Clik [Save this message as a reusable template].

Use Alternate Email Signatures

Use an alternate email signature to either include an agent's signature when sending a message on their behalf, or to exclude a signature altogether when sending an unbranded email.

### Append Tasks

Append incomplete, completed, or overdue tasks.

### **Attach Docs**

• Optionally, add docs as attachments (outlined below).

| Send docs as zip file link                                                    |                       |
|-------------------------------------------------------------------------------|-----------------------|
| Attach this transaction's coversheet                                          |                       |
| heck the vellow boxes of docs to attach below.                                |                       |
|                                                                               |                       |
| 1 Lobel Document Name 🗘                                                       | Added On 🗘 Reviewed 🗘 |
| Listing Docs – visible to listing agents on this transaction and office staff |                       |
| Contr Listing Agreement                                                       | 🤛 Dec 8, 2024         |
| Contr Sellers Agency Disclosure                                               | Dec 11, 2024          |
| Reference Docs                                                                | F Added On            |
| For Buyers                                                                    |                       |
| For Sellers                                                                   |                       |
| Listing Agreement                                                             | Apr 15, 2025          |
| Sellers Agency Disclosure                                                     | Apr 16, 2025          |
| Sellers Property Disclosure Statement (SPDS)                                  | Apr 16, 2025          |
| Lead Based Paint Disclosure                                                   | Apr 16, 2025          |
| Affiliated Business Disclosure                                                | Apr 16, 2025          |
| Counter Offer Form                                                            | Apr 16, 2025          |
| Repair Request for Repairs Response                                           | Apr 16, 2025          |
| Commission Agreement Between Brokers                                          | Apr 16, 2025          |
|                                                                               | Apr 16, 2025          |
| Wire Fraud Warning Disclosure                                                 |                       |
| Wire Fraud Warning Disclosure     Escrow Instructions Form                    | Apr 16, 2025          |

#### Transaction Docs

Use the Docs list to select docs uploaded to the transaction.

### Reference Docs

Use the Reference Docs list to select docs from your Reference Library.

### Zip File Link

To send the attached docs as a single Zip File package, select [Send Docs as Zip File Link].

### Coversheet

To include the transaction's coversheet as an attachment, select [Attach this transaction's coversheet].

Optionally, select [Include contacts in this coversheet] to include the transaction's contacts with the coversheet.

### Send Email

• When it's ready to go, send the message now or schedule for later (outlined below).

Send Now

Click [Send Email] to send it now.

Schedule for Later

To schedule it to send later, click the [S] next to Send Email, then select [Schedule Send].

After that, choose either:

- [Absolute Date] to set a specific date and time.
- Or, [Relative Date] to send based on a transaction milestone.

Send an Email to a Transaction

To send an email to a transaction:

# Reply to a Message

Reply to messages on the transaction, including emails sent, emails received and doc comments.

### Who Can Do This: Anyone.

Reply in Pipeline

To reply to a message on a transaction:

Go to a Transaction

Access Notes & Sent Emails

Start Reply

• Click [ 🕤 ] to open the reply.

Continue Sending

• Continue sending the email (as described above).

Reply Outside of Pipeline

To reply to a message outside of Pipeline:

Open the Email

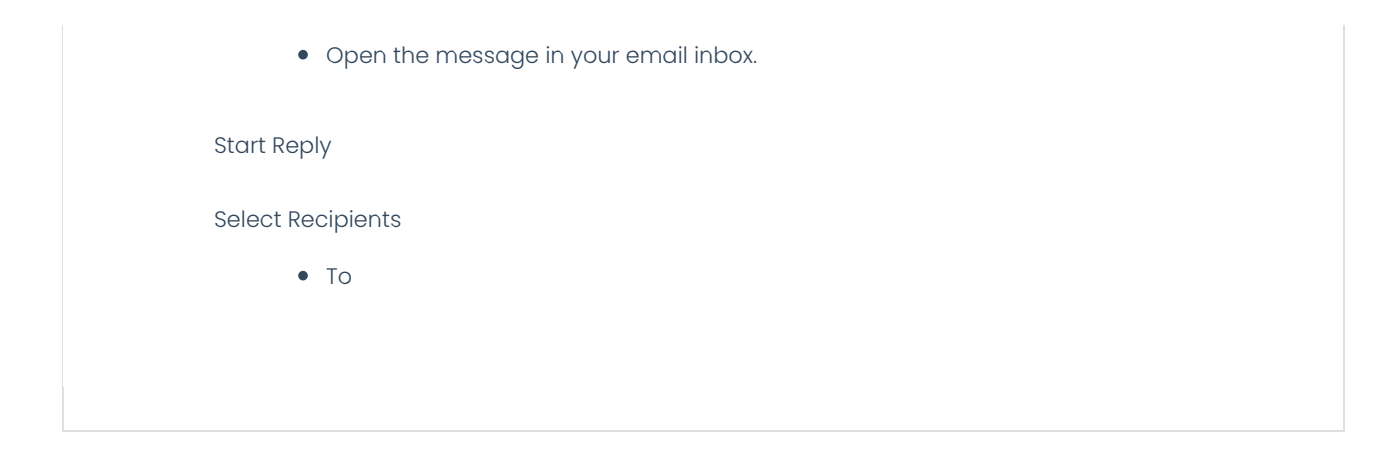